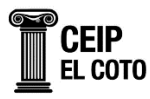

## ¿CÓMO GENERAR CLAVES EN LEEMOSCLM PARA EL ALUMNADO?

1. Acceder a EducamosCLM como mamá o papá del alumno/a.

https://educamosclm.castillalamancha.es/

2. Una vez en EducamosCLM. Accedemos a SEGUIMIENTO EDUCATIVO.

| 💌 M Inbox - secretariaelcoto@gmail. X   M Recibidos - secretariaelcoto@e: X   a                                | 🗅 Página principal - Google Drive 🛛 🛛 🚵 LEEMOSCLM ¿Cómo conseguir 🖄 🗌                                           | Página de Inicio   EducamosCU: ×      C Acceso educamosCU     × +                              | - o × |  |  |  |  |  |  |  |
|----------------------------------------------------------------------------------------------------|----------------------------------------------------------------------------------------------------|------------------------------------------------------------------------------------------------|-------|--|--|--|--|--|--|--|
| 🗧 🔶 O 🟗 educamoidm.castilitamanda.eu/accesoeducamou/#/                                                         |                                                                                                    |                                                                                                |       |  |  |  |  |  |  |  |
| 📰 📕 CORRIGO 🥐 Access enkuzamenia                                                                               |                                                                                                    |                                                                                                |       |  |  |  |  |  |  |  |
| Castilia-La Mancha                                                                                             | educamosCLM                                                                                                    | 0 🖵 🗖 🚺                                                                                        |       |  |  |  |  |  |  |  |
| Panel de aplicaciones                                                                                          | _                                                                                                    |                                                                                                |       |  |  |  |  |  |  |  |
| Seguimiento Educativo<br>Beguimiento del alumnado y comunicación entre familias<br>y docentes.                 | Secretaría Virtual Presentación y seguimiento de los trámites de la gestión educativa para alumnado y familias. | Banco de libros<br>Sistema de préstamo de libros de texto                                      |       |  |  |  |  |  |  |  |
| Acceder >                                                                                                    | Acceder >                                                                                                    | Acceder >                                                                                      |       |  |  |  |  |  |  |  |
| Evaluación Interna de Centros<br>Educativos<br>Herramienta para elaborar la Evaluación Interna de tu<br>Centro | Gestión Educativa<br>Gestión administrativa y scadémica de procesos del<br>centro, su personal y alumnado.      | Entorno colaborativo<br>Accese a las herramientas de trabajo colaborativo de<br>Microsoft 365. |       |  |  |  |  |  |  |  |
| Acceder >                                                                                                    | Acceder >                                                                                                    | Acceder >                                                                                      |       |  |  |  |  |  |  |  |
| Office 365<br>Acceso a las herramientas de Office 365.                                                         | LeemosCLM<br>Impulso a la lectura mediante préstamos de contenidos<br>digitales, planes y clubes de lectura.    | Outlook<br>Acceso al correo oficial de EduCarnos/CLM.                                          |       |  |  |  |  |  |  |  |
| Acceder >                                                                                                    | Acceder >                                                                                                    | Acceder >                                                                                      |       |  |  |  |  |  |  |  |

3. Dentro de SEGUIMIENTO EDUCATIVO. En la columna izquierda, desplegamos MIS DATOS, para acceder a RECUPERACIÓN DE CONTRASEÑA.

| ✓ M Inbox - secretariaelcoto@gmail              | . ×   M R      | ecibidos - secretariaelo | coto@e: ×   🛆 Página principal - Google Drive 🗙   🕋 LEEMOSCLM ¿Cómo conseg                                                     | guir 🗙 📔 👸 Página de inicio   EducamosCLN 👂                   | × 😵 EducamosCLM Seguimiento edi × + | -       |
|-------------------------------------------------|----------------|--------------------------|----------------------------------------------------------------------------------------------------|---------------------------------------------------------------|-------------------------------------|---------|
| ← → C 🖙 papassegedu                             | u.jccm.es/sege | edu/jsp/CEC.jsp?ALE      | EATORIO=PMAEAEPMPMLCDRDRLCPM                                                                                                   |                                                               |                                     | 수 주 🙃 : |
| 🔡   💩 CORREOS 🧷 Acceso edu                      | ucamosC 🔹      | 🗖 Dolmen 🛛 👔 Delpi       | hos. Consejería 🗲 Ibercaja                                                                                                    |                                                               |                                     |         |
| EducamosCLN<br>Seguimiento Educativo            | 1              | =                        | 1 🖸 🖗                                                                                                    |                                                               |                                     | 🖓 🗗     |
| ALUMNO/A<br>Gómez-Chacón Díaz-<br>Alejo, Cointa | •              |                          |                                                                                                    |                                                               |                                     |         |
| PLANIFICACIÓN SEMANAL                           | •              |                          |                                                                                                    |                                                               |                                     |         |
| SEGUIMIENTO DEL CURSO                           | •              |                          | Planificación semanal<br>Esta semana tiene 0 tareas pendientes de entregar.<br>En total tiene 0 tareas pendientes de entregar. | Tablón de anuncios<br>15/11/2024<br>LISTADO DEFINITIVO CANDID | DATOS CONSEJO ESCOLAR               |         |
| DOCUMENTOS PARA EL CENTRO                       | •              |                          |                                                                                                    | LISTADO DEFINITIVO CANDIDA                                    | ITOS CONSEJO ESCOLAR                |         |
| LOPD                                            | •              |                          | lareas pendientes                                                                                                    |                                                               |                                     |         |
| COMUNICACIONES                                  | •              |                          |                                                                                                    |                                                               |                                     |         |
| CENTRO                                          | •              |                          | 0 0                                                                                                    |                                                               |                                     |         |
| AGENDA PERSONAL                                 | •              |                          | Esta semana En total                                                                                                    |                                                               |                                     |         |
| MIS FAVORITOS                                   | •              |                          | VER PLANIFICACIÓN                                                                                                    |                                                               |                                     |         |
| MIS DATOS                                       |                |                          |                                                                                                    |                                                               |                                     |         |
| DATOS PERSONALES                                |                |                          | Novedades                                                                                                    | *                                                             |                                     |         |
| RECUPERACIÓN DE CONTRASEÑ                       | AS             |                          | Tiene 1 mensaje pendiente                                                                                                    |                                                               |                                     |         |
| CONFIGURACIÓN                                   |                |                          | Hay 6824 usuarios conectados a Seguimiento, 2 de este<br>centro                                                                |                                                               |                                     |         |
|                                                 |                |                          | No tiene ninguna cita hoy                                                                                                    | -                                                             |                                     |         |
| and bocomentos societrados                      | ,              |                          |                                                                                                    |                                                               |                                     |         |
|                                                 |                |                          |                                                                                                    |                                                               |                                     |         |
| Consejería de Educación, Cultura y Depor        | tes            |                          | Versión r                                                                                                    | nóvil para familias                                           |                                     |         |

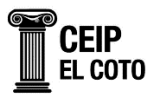

4. Nos aparecerá los datos de nuestro hijo/a. Haremos CLICK en PULSE LA OPCIÓN EN REASIGNAR CONTRASEÑA SI DESEA OBTENER NUEVAS CREDENCIALES PARA SU HIJO/A.

| 👻 M Inbox - secretariaelcoto@gmail. ×   M R                       | ccibidos - secretariaelcoto@ec 🗙 📔 🙆 Página principal - Google Drive | × 📔 🖬 LEEMOSCLM ¿Cómo conseguir | ×   🗊 Página de inicio   Educamos | CLI: × 🕲 EducamosCLM Seguimiento ed: × +                                                       | – a ×   |
|-------------------------------------------------------------------|----------------------------------------------------------------------|---------------------------------|-----------------------------------|------------------------------------------------------------------------------------------------|---------|
| ← → ♂ C =5 papassegedu.jccm.es/sege                               | du/jsp/CEC.jsp?ALEATORIO=PMAEAEPMPMLCDRDRLCPM                        |                                 |                                   |                                                                                                | ☆ 주 💿 : |
| 🗄 🛛 💆 CORREOS 🥝 Acceso educamosC 📼                                | Dolmen 🗊 Delphos. Consejería 🔶 Ibercaja                              |                                 |                                   |                                                                                                |         |
| EducamosCLM<br>Seguimiento Educativo                              | = 2 0 0                                                              |                                 |                                   |                                                                                                | <b></b> |
| ALUMNO/A<br>Gómez-Chacón Díaz-<br>Alejo, Cointa                   | ≂ 3                                                                  | ALUM                            | INOS USUARIOS [                   | DE LA PLATAFORMA                                                                               | ←       |
| PLANIFICACIÓN SEMANAL                                             |                                                                      |                                 |                                   |                                                                                                |         |
| SEGUIMIENTO DEL CURSO                                             | Tutor/a: C                                                           | ointa Díaz-Alejo Marchante      |                                   |                                                                                                |         |
| DOCUMENTOS PARA EL CENTRO                                         |                                                                      | (                               |                                   | Número total de registros: 1                                                                   |         |
| LOPD                                                              |                                                                      | Nombre                          | Fecha de nacimiento               | Observaciones                                                                                  |         |
| COMUNICACIONES -                                                  |                                                                      |                                 |                                   | Puise la opción Reasignar contrasena si<br>desea obtener nuevas credenciales para su<br>bije/a |         |
| CENTRO                                                            |                                                                      |                                 |                                   |                                                                                                |         |
| AGENDA PERSONAL                                                   |                                                                      |                                 |                                   |                                                                                                |         |
|                                                                   |                                                                      |                                 |                                   |                                                                                                |         |
|                                                                   |                                                                      |                                 |                                   |                                                                                                |         |
|                                                                   |                                                                      |                                 |                                   |                                                                                                |         |
| DATOS PERSONALES                                                  |                                                                      |                                 |                                   |                                                                                                |         |
| RECUPERACIÓN DE CONTRASEÑAS                                       |                                                                      |                                 |                                   |                                                                                                |         |
| CONFIGURACIÓN                                                     |                                                                      |                                 |                                   |                                                                                                |         |
| MIS DOCUMENTOS SOLICITADOS                                        |                                                                      |                                 |                                   |                                                                                                |         |
|                                                                   |                                                                      |                                 |                                   |                                                                                                |         |
| Castilla-La Mancha<br>Consejeria de Educación, Cultura y Deportes |                                                                      | Versión móv                     | I para familias                   |                                                                                                |         |

- 5. Aparecerá un mensaje diciendo que "SE VA A ASIGNAR UNA NUEVA CLAVE PARA EL ALUMNO O ALUMNA ¿DESEA CONTINUAR?
- 6. Haremos CLICK en ACEPTAR.

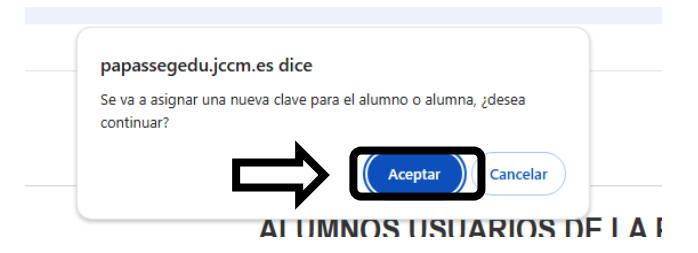

- 7. Se generará un documento PDF con el usuario y claves del alumno/a.
- 8. Con estos claves podremos acceder a LEEMOS CLM.

https://leemosclm.odilotk.es/

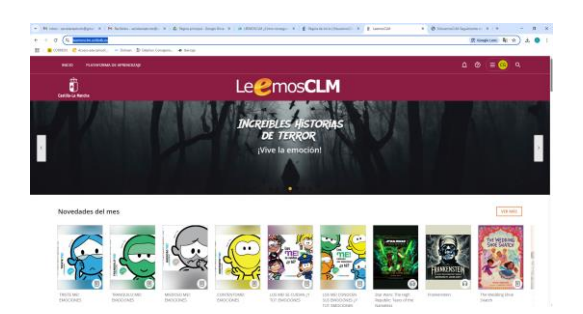